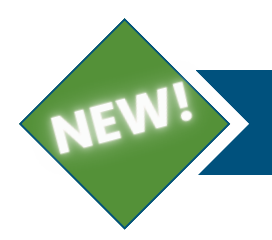

# CHUGACH MOBILE APP

### UPDATE OR DOWNLOAD APP

#### <u>Android Users</u>

- Go to Google Play Store, search
  "Chugach My Account"
- Update or Download App

#### iOS/Apple Users

- Go to App Store, search "Chugach My Account"
- Update or Download App

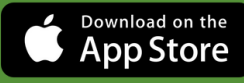

Q chugach my account

Chugach My Acc... Business

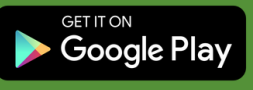

|   | /     | CHUGACH                        |   |  |
|---|-------|--------------------------------|---|--|
| / | Ema   | il Address                     |   |  |
|   | Pass  | sword                          |   |  |
|   |       | Secure your login with Face ID |   |  |
|   | Login |                                |   |  |
|   | 6     | Forgot Password                | > |  |
|   | 9     | Register User                  | > |  |

### LOGIN OR REGISTER

Access Your Existing My Account Profile: Log in with your registered email and password.

#### New My Account User:

Register for My Account using your member number, account number and email address.

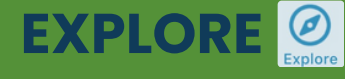

m

Tap the thumbtack to pin your favorite widgets to My Collection.

Tap the trash can to remove widgets from *My Collection*.

Tap the house icon to switch between accounts.

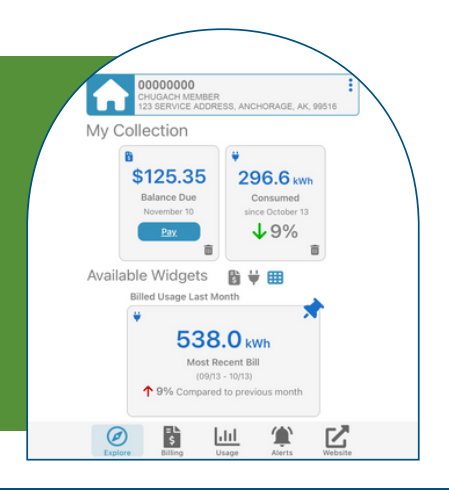

| 00000000<br>CHUGACH<br>123 SERVIC | MEMBER<br>CE ADDRESS, ANCHORAGE, AK | 99516    |  |  |
|-----------------------------------|-------------------------------------|----------|--|--|
| Your Accou<br>I Want To           | Your Account At A Glance            |          |  |  |
| Pay My Bills<br>Manage My Accou   | unts 🕽                              | >        |  |  |
| 🗘 AutoPay                         | Enrolled                            | >        |  |  |
| Paperless                         | S Enrolled                          | >        |  |  |
| Pay By Text                       | Not Enrolled                        | <b>`</b> |  |  |
|                                   |                                     |          |  |  |

### BILLING

Tap the Billing icon at the bottom of the app screen to easily schedule a payment, enroll in AutoPay, Paperless Billing, or Pay By Text.

Tip: If you see the message "Launch Pay in External Browser," "Session has expired," or "Oops, you'll need to sign in" tap the address bar at the top of the screen or close and relaunch the app. These actions will resolve the error.

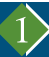

## CHUGACH MOBILE APP

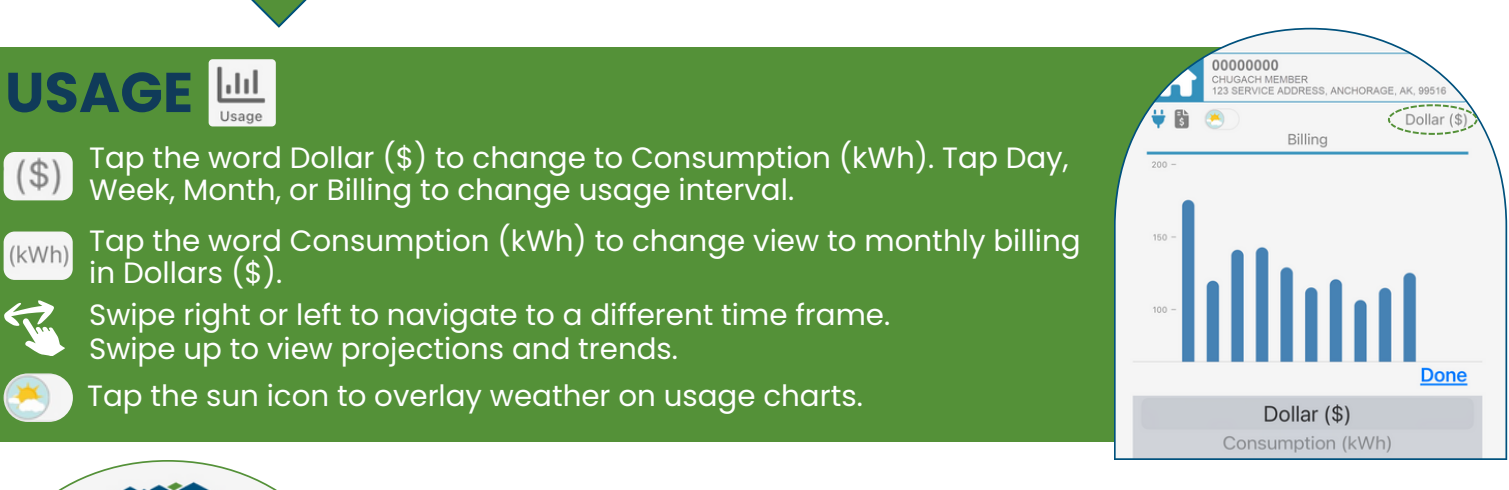

#### CHUGACH

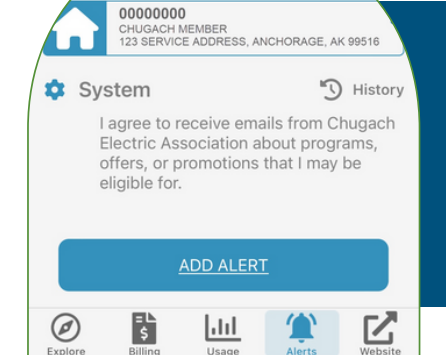

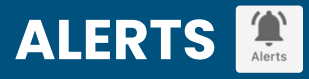

**Outage Alerts:** Add an outage alert to receive notifications when there is an outage and restoration in your area.

**Usage Alerts:** Add an threshold alert to receive notifications to help manage your usage.

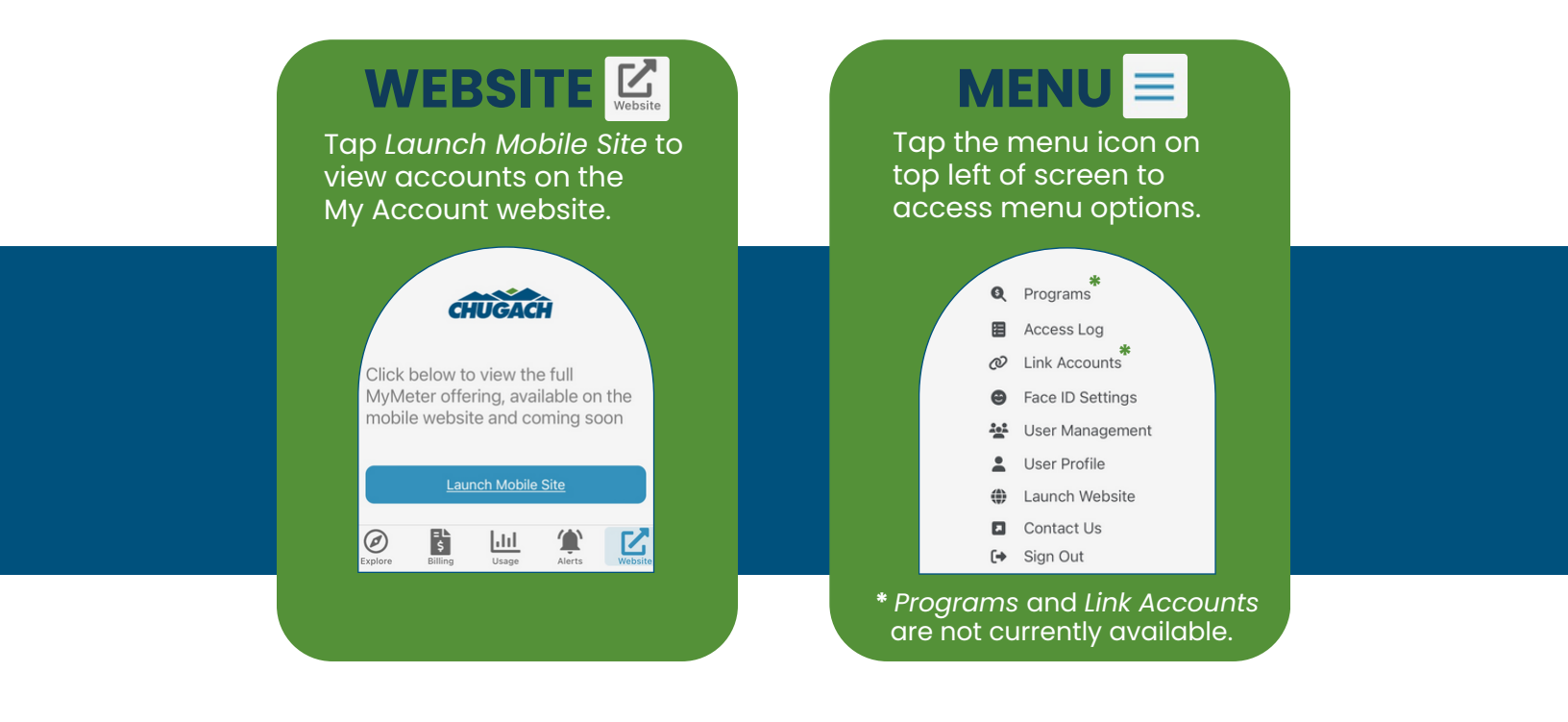

The Chugach My Account app will continue to receive updates and enhancements to improve member experience.

CHUĞACH

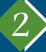